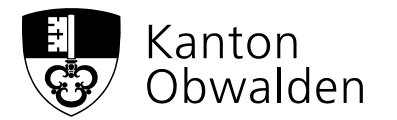

CH-6061 Sarnen, Postfach 1564, Steuerverwaltung

## Vermögensverwaltungskosten (VVK) von effektiv auf pauschal ändern im Zusammenhang mit dem eSteuerauszug

Die Vermögensverwaltungskosten werden aus Ihrem eSteuerauszug automatisch übernommen. Wenn Sie einen Pauschalabzug geltend machen möchten, müssen Sie wie folgt vorgehen.

 Öffnen Sie die Kachel Finanzen und scrollen Sie nach unten bis zum Unterpunkt Vermögensverwaltungskosten. Hierfür muss über die Taste "+Hinzufügen" der Gesamtwert der aufgeführten VVK als Minusbetrag in CHF manuell hinzugefügt und auf die Taste "Fertig" geklickt werden. Sie müssen den Gesamtwert der aufgeführten VVK wie im Beispiel auf CHF 0.00 setzten.

## Vermögensverwaltungskosten

| Bezeichnung         |               |  |  |
|---------------------|---------------|--|--|
| Korrektur           | eSteuerauszug |  |  |
| Betrag              |               |  |  |
| -Minusbetrag in CHF |               |  |  |
| Fertig              |               |  |  |

 Klicken Sie nun auf die Taste "+Hinzufügen", geben eine Bezeichnung an (Bsp. Bankname Depot, Pauschalabzug) und geben Sie den Pauschalbetrag in CHF ein und klicken Sie auf die Taste "Fertig".

## Vermögensverwaltungskosten

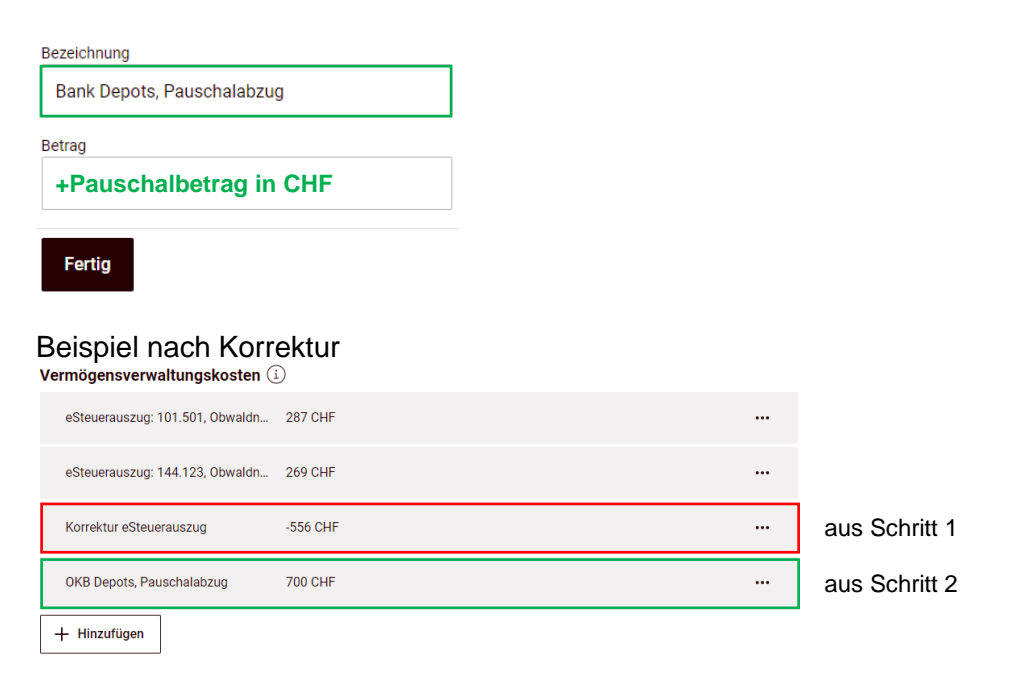